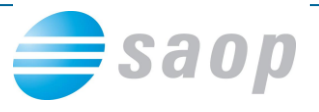

# Nastavitve modula Obračun storitev in izstavitve e-računov

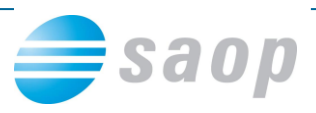

## Vsebina

| Kaj je e-račun?                                                    | ; |
|--------------------------------------------------------------------|---|
| Osnovni pojmi (povzeto po UJP)                                     | ; |
| Koraki za uspešno pripravo e-računov v Obračunu storitev4          | ŀ |
| 1. Prijava na Upravi za javna plačila (UJP) za IZDAJANJE e-računov | ; |
| 2. Prijava staršev na prejemanje e-računov                         | } |
| 3. Vnos podatkov v iCenter                                         | ) |
| 4. Priprava datoteke z e-računi                                    | ) |
| 5. Uvoz datoteke z e-računi na UJPnet14                            | ŀ |
| Opozorila14                                                        | ŀ |
| Shranjevanje slik izpisov na doplačnika15                          | ; |
| Izvoz v Fakturiranje iz modula Obračun storitev19                  | ) |
| Priloge22                                                          | 2 |
| PRILOGA 1: VLOGA ZA POSREDOVANJE IZDANIH E-RAČUNOV 22              | ) |

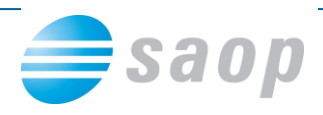

## Kaj je e-račun?

V Obračunu storitev imate možnost priprave e-računov. To pomeni, da vašim strankam kot možnost načina plačila poleg običajnih UPN nalogov in direktnih bremenitev, ponudite da račun prejmejo kar v svojo spletno banko, kjer ga na hiter in enostaven način plačajo.

Vi si pri tem prihranite stroške pošiljanja, hkrati pa prihranite na času, ker bodo plačila knjižena avtomatično, saj ne bo prihajalo do napak pri sklicih in zneskih, kar se dogaja ko stranke same pretipkavajo podatke.

## Osnovni pojmi (povzeto po UJP)

**E-račun** je račun, izdan v standardni elektronski obliki v skladu s tehničnimi in drugimi pogoji, določenimi s posebnimi predpisi, ki enakovredno zamenjuje račun v papirni obliki, ki ga izdajatelj računa posreduje prejemniku računa za opravljeno storitev ali dobavljeno blago.

**Zahtevek** je vrsta dokumenta, ki ima enak pomen kot e-račun in vsebuje vse elemente eračuna, s tem, da je v polju »Vrsta dokumenta« oznaka 382.

**E-SLOG** je enotna standardizirana oblika e-računa oziroma standard e-računa, ki ga je definirala Gospodarska zbornica Slovenije in je dostopen na spletni strani Gospodarske zbornice Slovenije.

**Ovojnica e-računa** je osnovni dokument izdajatelja e-računa, na podlagi katerega se izvaja izmenjava e-računov s prilogami.

**Izmenjava e-računa** je proces posredovanja e-računa od izdajatelja e-računa do prejemnika e-računa.

**Prejemnik e-računa** je fizična ali pravna oseba ali proračunski uporabnik, ki mu je namenjen e-račun.

**Izdajatelj e-računa** je proračunski uporabnik ali pravna oseba, ki izda e-račun in ima s prejemnikom e-računa sklenjeno poslovno razmerje.

Register izdajateljev e-računov je seznam vseh izdajateljev, ki ga vodi Bankart.

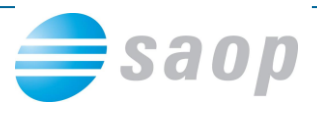

## Koraki za uspešno pripravo e-računov v Obračunu storitev

Za samo uvedbo e-računov v vašem zavodu morate kot proračunski uporabnik sprejeti pogoje, ki jih narekuje Uprava za javna plačila Republike Slovenije (UJP). UJP je namreč enotna vstopna oziroma izstopna točka za izmenjavo računov in spremljajočih dokumentov v elektronski obliki. To pomeni, da proračunski uporabniki lahko pošiljate ali prejemate e-račune le prek UJP.

UJP trenutno zagotavlja:

- izmenjavo e-računov med proračunskimi uporabniki ter pravnimi in fizičnimi osebami oziroma med javnim in zasebnim sektorjem;
- izmenjavo zahtevkov med proračunskimi uporabniki,
- proračunskim uporabnikom prejemanje e-računov iz naslova obračunov stroškov plačilnih storitev Banke Slovenije, stroškov izvajanja plačilnih storitev z uporabo novih plačilnih instrumentov, stroškov plačilnih storitev iz naslova javnofinančnih prihodkov in stroškov posredovanja izdanih e-računov.

UJP določa pogoje poslovanja prek spletne aplikacije UJPnet, prek katere poteka izmenjava e-računov. Za vključitev v poslovanje prek UJPnet morate proračunski uporabnik sprejeti pogoje spletnega poslovanja. Postopki vključitve v storitev izmenjave e-računov prek UJPnet so opisani na spletni strani <u>http://www.ujp.gov.si/dokumenti/dokument.asp?id=87</u> v poglavju E-račun.

Za vas smo postopek uspešne uvedbe e-računov v vašem zavodu strnili v 5 korakov:

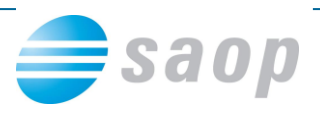

### 1. Prijava na Upravi za javna plačila (UJP) za IZDAJANJE eračunov

a) Proračunski uporabnik za vključitev v storitev izdajanja eRačunov izpolni **Vlogo za posredovanje izdanih eRačunov** (<u>Priloga 1</u>) ter jo opremi z žigom in podpisom zakonitega zastopnika in odda pristojni območni enoti UJP. Opomba: vloga je namenjena vpisu proračunskega uporabnika v evidenco izdajateljev eRačunov.

|                                                                                              | JKA SLOVENIJA<br>RSTVO ZA FINANCE                                                                                                    |
|----------------------------------------------------------------------------------------------|----------------------------------------------------------------------------------------------------|
| UPRAW                                                                                        | REPUBLIKE SLOVENIJE ZA JAVNA PLAČILA                                                                                                    |
|                                                                                              |                                                                                                    |
|                                                                                              |                                                                                                    |
|                                                                                              | VLOGA ZA POSREDOVANJE IZDANIH E-RAČUNOV                                                                                                    |
| 1. Podati                                                                                    | i o izdajatelju e-računov (proračunski uporabnik)*                                                                                                    |
| šifra PU                                                                                     |                                                                                                    |
| Podračun                                                                                     | S         I         5         6         Image: Second second s |
|                                                                                              | (Naciv todajate (a e-raCunov)                                                                                                    |
|                                                                                              | (Ulice in hižne Stevike)                                                                                                    |
|                                                                                              | All white the other is local to                                                                                                    |
|                                                                                              | (Poster administration of state)                                                                                                    |
| Davčna šter                                                                                  |                                                                                                    |
| Prijava<br>Odjava                                                                            | muger ( ismed navedenih molinsati)<br>mba                                                                                                    |
| 3. Zahtev                                                                                    | ana referenčna oznaka izdajatelja e-računov*                                                                                                    |
| Da Da                                                                                        |                                                                                                    |
| 🔲 Ne                                                                                         | čunov od prejemnika e-računov zahleva vpla referenčne oznake v e-prijavile-odjavi o prejemanju e-računov)                                                                                                    |
| (izdejstel) e-re                                                                             | ferenčne oznake izdajatelja e-računov v primeru zahtevane referenčne oznake                                                                                                    |
| (izdejatel) e-n.<br>Vpis re                                                                  |                                                                                                    |
| (Independential) e-ra<br>Vplis re                                                            |                                                                                                    |
| (izdajatel) e-ra<br>Vpis re<br>(izdajatel) e-ra                                              | Dunov vpiše i dentifikacijo posla za prijavo na e-račun, ki je vidna na e-prijavile-odjavi, npr. St. odjemnega mesta)                                                                                                    |
| (izdejatel) e-re<br>Vpis re<br>(izdejatel) e-re                                              | čunov vpiše i dentifikacijo pozla za prijavo na e-račun, ki je vidna na e-prijavila-odjavi, npr. St. odjemnega mesta)                                                                                                    |
| (izdejetel) e-re<br>Vpis re<br>(izdejetel) e-re<br>4. Navod                                  | čunov vpše i dentifikacijo posla za prijavo na e-račun, ki je vidna na e-prijavlie-odjavi, npr. St. odjemnega mesta)<br>Io prejemnikom za izpolnitev referenčne oznake                                                                                                    |
| (izda(atal) e-m<br>Vpis re<br>(izda(atal) e-m<br>4. Navod                                    | Sunov vpše i dentifikacijo pozia za prijavo na e-račun, ki je vidna na e-prijavile-odjavi, npr. St. odjemnega mesta)<br>Io prejemnikom za izpolnitev referenčne oznake                                                                                                    |
| (Independential) e-ra<br>Vpis re<br>(Independential) e-ra<br>4. Navod                        | čunov vpiše identifikacijo pozla za prijavo na e-račun, ki je vidna na e-prijavife-odjavi, npr. Sk. odjemnega mesta)<br>Io prejemnikom za izpolnitev referenčne oznake                                                                                                    |
| (Indejate) e-m<br>Vpis re<br>(Indejate) e-m<br>4. Navod                                      | Cunov vpše identifikacijo pozia za prijevo na e-račun, ki je vidna na e-prijavlje-odjavi, npr. St. odjemnega mesta)<br>Io prejemnikom za izpolnitev referenčne oznake<br>Sunov vpše navodila za pomoć prejemnikom pri izpolnjevanju e-prijavele-odjave za prejemanje e-računov)<br>va do dodatnih navodili izriajatelja e-računov                                                                                                    |
| (izdejstel) e-ra Vpis re (izdejstel) e-ra (izdejstel) e-ra (izdejstel) e-ra (izdejstel) e-ra | Cunov vpše i dentifikacijo pozia za prijavo na e-račun, ki je vidna na e-prijavije-odjavi, npr. Sk. odjemnega mesta)<br>Ilo prejemnikom za izpolnitev referenčne oznake<br>Dunov vpše navodia za pomoć prejemnikom pri izpolnjevanju e-prijavale-odjave za prejemanje e-računov)<br>va do dodatnih navodil izdajatelja e-računov                                                                                                    |

Navodila za izpolnitev vloge najdete na spletni strani

https://ujpnet.gov.si/Help/Navodila\_za\_uporabo\_UJPnet\_VLOGA.pdf , opisana so na strani 14 in 15.

Ko opravite ta korak vas UJP vpiše v evidenco izdajateljev eRačunov.

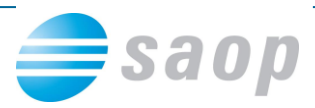

Vlogo za prejemanje in/ali izdajanje eRačunov lahko proračunski uporabnik izpolni tudi na vstopni strani UJPnet. *Opomba: uporabnik, ki že posluje prek UJPnet, izpolni in odda Vlogo za prejemanje in/ali izdajanje eRačunov prek zavihka »Nastavitve/Vloge (eRačuni)«.* 

| Vioga za prejeman                                                               | je in/ali izdajanje E-računov                                                                                                    |
|---------------------------------------------------------------------------------|----------------------------------------------------------------------------------------------------|
| Uporabnik UJPnet<br>Predizpolni podatki                                         | (Nass))<br>s o PU                                                                                                    |
| Ŝifra PU:                                                                       |                                                                                                    |
| Naziv PU:                                                                       |                                                                                                    |
| Naziv podračuna:                                                                |                                                                                                    |
| Ulica în hišta št.:                                                             |                                                                                                    |
| Poštna št. in kraj:                                                             |                                                                                                    |
| Zakoniti zastopnik:                                                             |                                                                                                    |
| PREJEM E-RAČUN<br>Primer pravilnega<br>davčnih številk se j<br>Dodaj prejemnika | OV – UPORABNIK IZPOLNI, ČE ŽELI PREJEMATI E-RAČUNE ZA PU:<br>vnosa podračana: 011110123456789. Davčna štavilka sa, glada na vnosoni račun, izpolni zamodajno (v primoru več možnih<br>prikaže zaznam). |
| IZDAJA E-RAČUN<br>Primer pravilnega<br>davčnih številk se j                     | OV - UPORABNIK IZPOLNI, ČE ŽELI ZA PU IZDAJATI E-RAČUNE:<br>vnosa podrečune: 011110123456789. Davčne številke se, glede na vnosoni rečun, izpolni zamodejne (v primeru več možnih<br>prikaže seznam).  |
| Dodaj izdajatelija                                                              |                                                                                                    |
| Podatki o uporabn                                                               | licu                                                                                                    |
| Ime in prilmek:                                                                 |                                                                                                    |
| Nasiov:                                                                         |                                                                                                    |
| Poštna št. in kraj:                                                             |                                                                                                    |
| E-naslov:                                                                       |                                                                                                    |
| Podatki o digitalne                                                             | em potrdilu                                                                                                    |
| Lastnik:                                                                        | Nusa Peternelj                                                                                                    |
| Izdajetelj:                                                                     | DERUALNUMBER: + CN=NUSA Peternelj, OU=Fizicne osebe, O=NLB, O=ACNLB, C=SI<br>O=ACNLB, C=SI                                                                                                    |
| Serijska številka:                                                              |                                                                                                    |
| Veljaven do:                                                                    | 23.04.2015                                                                                                    |
|                                                                                 | Sprejemam Pogoje spletnega poslovanja med PU in Upravo Republike Slovenije za javna plačita<br>Pogoji spletnega poslovanja                                                                             |
|                                                                                 | Preveri podatke                                                                                                    |

Proračunski uporabnik natisne Vlogo in jo opremi z žigom ter podpisom zakonitega zastopnika in odda pristojni območni enoti UJP.

Območna enota UJP posreduje geslo za dostop do UJPnet oziroma obvesti o vključitvi proračunskega uporabnika v storitev izdajanja eRačunov.

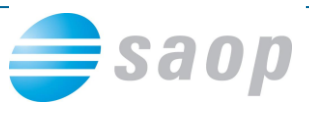

b) Po vključitvi proračunskega uporabnika v storitev izdajanja eRačunov se bodo lahko pravne in fizične osebe ter proračunski uporabniki naročili na prejemanje njegovih eRačunov.
Proračunski uporabniki, ki sprejemajo ePrijave le-te prejemajo prek UJPnet v zavihku eRačuni/Moji prejemniki.

Proračunski uporabnik v UJPnet prek zavihka »eRačuni/Izdani eRračuni« pošilja eRačune prejemnikom, ki so se naročili na prejemanje njegovih eRačunov.

c) Od 14. 4. 2014 dalje testiranje za vključitev v storitev posredovanja izdanih e-računov prek UJPnet za tiste uporabnike, ki ne uporabljajo strežniške povezave B2B, ni več obvezno.

Proračunski uporabniki, ki bi testiranje kljub temu želeli opraviti, se lahko vanj še vedno vključijo prek BETA UJPnet.

Za proračunske uporabnike, ki za izmenjavo podatkov uporabljajo strežniško povezavo B2B, obveznost testiranja izdajanja in prejemanja e-računov ostaja.

Dodatne informacije: http://www.ujp.gov.si/dokumenti/dokument.asp?id=258

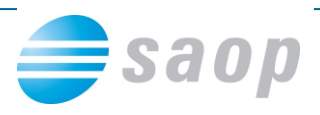

### 2. Prijava staršev na prejemanje e-računov

Kot izdajatelj e-računov morate pridobite soglasje plačnika, da želi prejemati račune v elektronski obliki v svojo spletno banko. Takšno soglasje je najbolje pridobiti tako, da za stranke pripravite obrazec, na koncu obrazca pa še podpišejo izjavo, da se strinjajo s takšnim posredovanjem računa ter se zavežejo, da vam bodo posredovali informacijo, če se kateri od navedenih podatkov spremeni.

Obvezni podatki za odprtje e-računa, katere morate pridobiti, so:

- ime in priimek plačnika;
- naslov plačnika;
- številka tekočega računa plačnika in
- banka pri kateri ima plačnik odprt tekoči račun.

Torej starši se lahko za prejem e-računa prijavijo na dva načina.

a) Oddajo prijavnico v vašem zavodu (spodnja slika je zgolj primer):

|                                                                                     | (ð.)                  |           |                |            |        |                 |                         |          |       | , sta | nujo  | č/a na |
|-------------------------------------------------------------------------------------|-----------------------|-----------|----------------|------------|--------|-----------------|-------------------------|----------|-------|-------|-------|--------|
|                                                                                     | ime                   | in priim  | ek plačniki    | 1          |        |                 |                         |          |       |       |       |        |
| nasia                                                                               | ov plačnika (         | ulica, po | oštna števil   | ka in kraj | )      |                 |                         |          |       |       |       |        |
|                                                                                     |                       |           |                |            |        |                 |                         |          |       |       |       |        |
| zjavljam, da želim prejemati                                                        | e-račun z             | a otro    | oka            |            |        |                 |                         |          |       |       |       |        |
|                                                                                     |                       |           |                |            |        | ime             | in priim                | ek otrol | ka    |       |       |        |
|                                                                                     |                       |           |                |            |        |                 |                         |          |       |       |       |        |
| ojenegav                                                                            | v svojo sp            | letno     | banko          |            |        |                 |                         |          |       |       |       |        |
|                                                                                     |                       |           |                |            |        | naziv           | vaše ba                 | inke     |       |       |       |        |
| datum rojstva otroka                                                                |                       |           |                |            |        |                 |                         |          |       |       |       |        |
| datum rojstva otroka<br>Štovilka mojega tokočega raču                               | ina io:               | s I       | 5 6            | ТТ         |        | 1               |                         | TT       |       | ΠŤ    | 1     |        |
| datum rojstva otroka<br>Številka mojega tekočega raču                               | una je: [             | S I       | 5 6            |            | števil | ka vaše         | aa TRR                  |          |       |       |       |        |
| datum rojstva otroka<br>Številka mojega tekočega raču                               | una je: [             | S 1       | 56             |            | števil | ka vaše         | ega TRR                 |          |       |       |       |        |
| datum rojstva otroka<br>itevilka mojega tekočega raču<br>Dbvezujem se, da bom sprem | una je: [<br>embo šte | S I       | 5 6<br>tekočeg | a raču     | števil | ka vaše<br>anke | <i>ga TRR</i><br>in ost | ale ir   | nforr | nacij | e por | nembne |

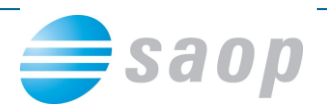

b) Se prijavijo preko svoje spletne banke:

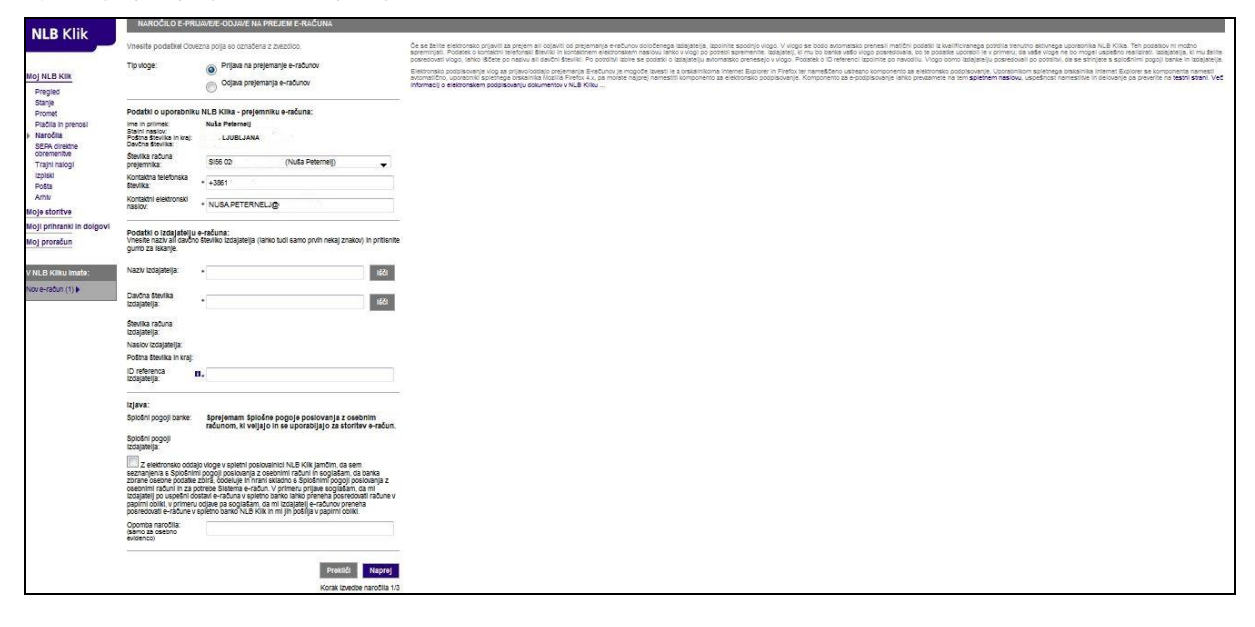

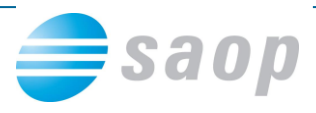

## 3. Vnos podatkov v iCenter

Da pripravimo datoteko z vsemi podatki moramo imeti urejene nastavitve modula, šifrante:

a) Na nas kot izdajatelju e-računov in stranki preverimo, da imamo vnešeno:

- Naziv stranke (1,2,3)
- Ulica s hišno številko, Kraj, Državo Šifra in naziv!, Pošto
- Davčno številko, Zavezanec za DDV
- Bančni račun → katerega moramo potrdit s klikom na

| Nastavitve                                                              |                    |                   |                  |            | -J | 1 | ☆ | R | <b>≙</b> |  |
|-------------------------------------------------------------------------|--------------------|-------------------|------------------|------------|----|---|---|---|----------|--|
| Opom <u>b</u> e <u>R</u> ačun Po <u>l</u> ožnica <u>V</u> rtci <u>k</u> | onti Pove <u>z</u> | ave <u>E</u> vide | ntiranje obrokov | Hitri vnos |    |   |   |   |          |  |
|                                                                         |                    |                   |                  |            |    |   |   |   |          |  |
| Številka šifranta za stranke                                            | 2 🔻                | VRTEC M           | DL               |            |    |   |   |   |          |  |
| Številka šifranta za konte                                              | 2 👻                | VRTEC MO          | DL               |            |    |   |   |   |          |  |
| Številka šifranta SM                                                    | 0 🔻                |                   |                  |            |    |   |   |   |          |  |
| Številka šifranta zaposlenih                                            | 0 🔻                |                   |                  |            |    |   |   |   |          |  |
| Številka uporabnika SPR                                                 | 2 💌                | VRTEC M           | DL               |            |    |   |   |   |          |  |
| Številka uporabnika OSD                                                 | 0 💌                |                   |                  |            |    |   |   |   |          |  |
| Številka uporabnika OPZ                                                 | 0 🔻                |                   |                  |            |    |   |   |   |          |  |
| Številka uporabnika KRJ                                                 | 2 💌                | VRTEC M           | DL               |            |    |   |   |   |          |  |
| Številka uporabnika DK                                                  | 2 💌                | VRTEC M           | DL               |            |    |   |   |   |          |  |
| Številka uporabnika OBR                                                 | 0 🔻                |                   |                  |            |    |   |   |   |          |  |
| Šifra stranke uporabnika 🎾                                              |                    | VRTEC M           | DL               |            |    |   |   |   |          |  |

b) Ko pridobite podatke, jih morate vnesti v program. To storite na Obračunu storitev v šifrantu Stranke:

| 1         |      |                |               |           | SAO                           | P Obračun st         | oritev [DEMO] - VI  | RTEC MOL                          |
|-----------|------|----------------|---------------|-----------|-------------------------------|----------------------|---------------------|-----------------------------------|
| Ohan žura | Č:4- |                | Fuidentinet   |           | - Fridana Xalaria -           | Deinenne ški e       | Nanto iteratione    | Dana Xila a Zauni                 |
| Obracun   | 2010 | anti 🔹         | Evidentiranje | e obrokov | • E <u>v</u> idenca solanja • | Рпро <u>т</u> оскі • | Nastavitve programa | Po <u>r</u> ocila + <u>Z</u> apri |
|           |      | <u>Š</u> ifrar | nti vrtci     | •         |                               |                      |                     |                                   |
|           |      | Otro           | :į            |           |                               |                      |                     |                                   |
|           |      | <u>S</u> tran  | ke            |           |                               |                      |                     |                                   |

Poiščemo plačnika, ki želi prejemati e-račun, ter s klikom na ikono Popravi zapis uredimo podatke. Uredimo podatke **starša – plačnika**, ki bo prejemnik e-računa, tako da vnesemo v šifrantu Strank naslednje podatke:

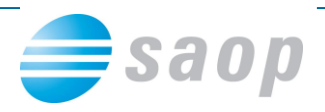

- Na zavihek Bančni računi vnesemo bančni račun s klikom na ikono Vnesi zapis. Vpišete šifro banke ali jo poiščete s klikom na tri pikice 
, pod naziv bančnega računa lahko vnesete poljubni tekst ter prepišete še številko tekočega računa. Okno zapustite s klikom na gumb Potrdi:

| osni pod <u>a</u> tki   Sti <u>k</u> i   <u>T</u> rgov | ski podatki ganchi računi (Dogodki   Ost | ali podatki   Opo <u>m</u> ba   Po | meri   Izstavitev dokum  | entov |          |      |
|--------------------------------------------------------|------------------------------------------|------------------------------------|--------------------------|-------|----------|------|
|                                                        |                                          |                                    | И                        |       |          |      |
| ŝifra banke Naziv bančne                               | ga računa #1 #2 #3 IBAN                  | Šifra države IBAN Kontro           | Ina Številka             |       | # Ski    | ic   |
| 0010352 trr                                            | 29 11 SI                                 | 56                                 | 02033-3711165683         | 577   | 00       |      |
|                                                        | 👔 SAOP Sifranti - sprememba [DEMO        | D] - VRTEC MOL                     |                          | 25    |          |      |
|                                                        | Banka                                    |                                    | 2 🖪 🙀 [                  | 🗴 🦻 🛛 |          |      |
|                                                        | Šifra banke 0010                         | 352 ··· NOVA LJUBL                 | JANSKA BANKA             |       |          |      |
|                                                        | Naziv bančnega računa trr                |                                    |                          | -     |          |      |
|                                                        |                                          |                                    |                          |       |          |      |
|                                                        | Šifre                                    | 29 11                              |                          |       |          |      |
|                                                        | Številka S                               | I 56 02033-37111                   | 65683                    | -     |          |      |
|                                                        | Model / Sklic                            | 00                                 |                          |       |          |      |
|                                                        | Privzeta koda namena                     | SDSV ··· Kunon                     | rodaja blaga in storitev |       |          |      |
|                                                        | Šifra zapisa banke za izvoz              |                                    |                          |       |          |      |
|                                                        | Ime datoteke za izvoz                    |                                    |                          |       |          |      |
|                                                        | Šifra zapisa banke za uvoz               | ]                                  |                          |       |          | •    |
| Pr <u>e</u> nesi 🌂 <u>V</u> piši TRR                   | Ime datoteke za uvoz                     |                                    |                          |       |          |      |
|                                                        |                                          | Poravnalni račun                   |                          |       |          |      |
|                                                        | SWIFT [                                  | JBASI2X                            |                          |       |          |      |
|                                                        | Devizni račun                            |                                    |                          |       | -        | -    |
| 🖈 Lokacije                                             | Zap. št. DB dolžnika                     |                                    |                          |       | X Opusti | ✓ Po |
| nik 002                                                | SDD sociasie                             |                                    |                          |       |          |      |
|                                                        | SDD datum soglasje                       | -                                  |                          |       |          |      |
|                                                        | SOD datum sogiasje                       |                                    |                          |       |          |      |

- Na zavihku Izstavitev dokumentov dodamo nov zapis in obkljukamo 🔽 E-račun v spletno banko

| tranke                                                             |                                           |                                                                                             |                                               | 21             | a 🙀 🖻 🧣               | î ş |
|--------------------------------------------------------------------|-------------------------------------------|---------------------------------------------------------------------------------------------|-----------------------------------------------|----------------|-----------------------|-----|
| ifra 🔽 🕖 NUŠONJA MA                                                | ATI                                       | □ Neakti                                                                                    | vna 🥅 Status razmerja:                        | Potencialen ku | pec ali dobavitelj    |     |
| plošni pod <u>a</u> tki   Sti <u>ki</u>   <u>T</u> rgovski podatki | Bančni računi Dogodki                     | Ostali podatki   Opoml                                                                      | ba Po <u>m</u> eri <mark>Izstavitev do</mark> | kumentov       |                       |     |
|                                                                    |                                           |                                                                                             | 0-                                            | 4 4 4          | ) <mark>  ]</mark> 🛛  | Ø   |
| Tip dokumenta Naziv                                                | Tisk                                      | Pdf na e-naslov                                                                             | eRačun na e-naslov                            | eRačun na e    | e-naslov SMS          |     |
| Račun                                                              | 4. 64.05                                  |                                                                                             |                                               |                |                       |     |
|                                                                    | I SAOF                                    | Sifranti - spremei                                                                          | mba [DEMO] - VRTE                             | C MOL          |                       |     |
|                                                                    | Izstavitev                                | dokumentöv                                                                                  |                                               |                | 💢 🖾 🗫                 |     |
|                                                                    | Tip                                       | dokumenta <mark>Račun</mark><br>∏ Tisk                                                      | Račun iz FAK in Os                            | ST             | -                     |     |
|                                                                    | Tip<br>Pdfn<br>eRačun r<br>SMS            | dokumenta Račun<br>Tisk<br>na e-naslov<br>na e-naslov<br>E-račun v<br>na številko           | Račun iz FAK in O                             | ST             | 1                     |     |
| ¢                                                                  | Tip<br>Pdfn<br>eRačun r<br>SMS            | dokumenta Račun<br>Tisk<br>na e-naslov<br>na e-naslov<br>Zeračun N<br>na številko           | Rečun iz FAK in O                             | ST             | 1<br>1                | >   |
| ¢                                                                  | Tp:<br>Pdfn<br>eRačun r<br>SMS            | dokumenta <mark>Račun</mark><br>Tisk<br>na e-naslov<br><mark>V Eračuna</mark><br>na števiko | Rečun iz FAK in O:                            | ST             | isti √Potrdi          | >   |
| ¢                                                                  | Tip<br>Pdfn<br>eRačin r<br>SMS<br>Skrbnik | dokumenta Račun<br>Tisk<br>na e-naslov<br>V Eračuna<br>na števiko                           | •••• Rečun iz FAK in O                        | ST<br>X Opu    | isti √ <u>P</u> otrdi | >   |

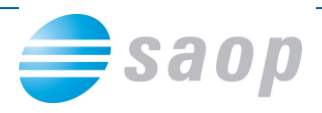

### 4. Priprava datoteke z e-računi

Po pripravi obračuna, ko želimo e-račune poslati na UJP, to storimo na Obračunu s klikom

| na ikono <sup>№</sup> | izvoz podatkov, kjer izberemo Priprava e-računov: |
|-----------------------|---------------------------------------------------|
|-----------------------|---------------------------------------------------|

| 0 | oračuni |                                                                                                    |            |            |            |                      |                     |            | le la companya de la companya de la companya de la companya de la companya de la companya de la companya de la | 🗙 🖻 🖪 🗁             | Bg . Ba |                               |
|---|---------|----------------------------------------------------------------------------------------------------|------------|------------|------------|----------------------|---------------------|------------|----------------------------------------------------------------------------------------------------|---------------------|---------|-------------------------------|
|   | lot     | ta abračuna 2013 💌                                                                                                    |            |            |            |                      |                     |            |                                                                                                    |                     |         | UPN                           |
|   | Lei     | 1 International 2013 ■<br>Stevilia Datum Zapadost Opravljeno Datum opravljenja do Pripravljeno Zadnji raču Datum zapadost TR. ZaklepanjeObrac<br>S Kwj 10.06.2013 18.06.2013 01.05.2013 31.05.2013 15.07.2013 09:24:31 15.07.2013 09:24:31<br>3 4 April 01.05.2013 18.05.2013 01.04.2013 20.04.2013 22.05.2013 09:39:34 03.07.2013 95 18.05.2013<br>3 3 Obračun mere 04.04.2013 18.04.2013 01.03.2013 10.03.2013 09:04.2013 15:15:99 03.07.2013 95 18.05.2013<br>3 2 Obračun februar 06.03.2013 18.02.2013 01.02.2013 31.01.2013 09:04.2013 14:49:10 09:04.2013 24 18.02.2013 09:04.2013 14:59<br>3 1 Obračun januar 05.02.2013 18.02.2013 01.01.2013 31.01.2013 09:04.2013 14:49:10 09:04.2013 24 18.02.2013 09:04.2013 14:59 |            |            |            |                      |                     |            |                                                                                                    |                     | _       | Knjiženje v SPR               |
|   |         | Številka                                                                                                    |            |            |            |                      |                     |            | Q 50 🕂                                                                                                    | 🗌 Vsi zapisi        | ì       | Priprava vknjižb obračuna     |
|   | eto     | <ul> <li>Številka Naziv</li> </ul>                                                                                                    | Datum      | Zapadlost  | Opravljeno | Datum opravljanja do | Pripravljeno        | Zaključeno | Zadnji račun Datum zapadlosti TR                                                                               | ZaklepanjeObracuna  |         | Priprava evidenčnih vknjižb   |
| Þ | 2013    | 5 Maj                                                                                                    | 10.06.2013 | 18.06.2013 | 01.05.2013 | 31.05.2013           | 15.07.2013 09:24:31 | 15.07.2013 | 117 18.06.2013                                                                                                 |                     |         | Izplačila na blagajni         |
|   | 2013    | 4 April                                                                                                    | 01.05.2013 | 18.05.2013 | 01.04.2013 | 30.04.2013           | 22.05.2013 09:39:34 | 03.07.2013 | 95 18.05.2013                                                                                                  |                     |         | Invoz v fakturiranie          |
|   | 2013    | 3 Obračun marec                                                                                                    | 04.04.2013 | 18.04.2013 | 01.03.2013 | 31.03.2013           | 09.04.2013 15:15:59 | 03.07.2013 | 72 18.04.2013                                                                                                  |                     |         | 12voz v laktamanje            |
|   | 2013    | 2 Obračun februar                                                                                                    | 06.03.2013 | 18.03.2013 | 01.02.2013 | 28.02.2013           | 09.04.2013 15:00:30 | 09.04.2013 | 48 18.03.2013                                                                                                  | 09.04.2013 15:02:07 |         | Priprava podatkov za Dnevnik  |
|   | 2013    | 1 Obračun januar                                                                                                    | 05.02.2013 | 18.02.2013 | 01.01.2013 | 31.01.2013           | 09.04.2013 14:49:10 | 09.04.2013 | 24 18.02.2013                                                                                                  | 09.04.2013 14:50:11 |         | Izvoz v obračun plač          |
|   |         |                                                                                                    |            |            |            |                      |                     |            |                                                                                                    |                     |         | Izvoz SPS na MIZKŠ            |
|   |         |                                                                                                    |            |            |            |                      |                     |            |                                                                                                    |                     |         | Priprava e-računov            |
|   |         |                                                                                                    |            |            |            |                      |                     |            |                                                                                                    |                     |         | SDD SEPA direktne obremenitve |
|   |         |                                                                                                    |            |            |            |                      |                     |            |                                                                                                    |                     |         | E-pošiljanje računov          |

#### Izpolnimo nastavitveno okno, tako da:

De.

| Priprava e-računov                                                                                                    | 🔀 🖻 🖈                                                                                                    |          |    |     |   |        |
|----------------------------------------------------------------------------------------------------|----------------------------------------------------------------------------------------------------|----------|----|-----|---|--------|
| Vrsta računa 380 - račun 💌<br>Ovojnica id_envelope_einvoice.xsd 💌                                                                            |                                                                                                    |          |    |     |   |        |
| Informacija o oprostitvi v končnici računa<br>1. vrstica<br>2. vrstica<br>3. vrstica<br>4. vrstica<br>5. vrstica                             |                                                                                                    |          |    |     |   |        |
| Mapa<br>Naziv izpisa<br>Samo v datoteko<br>Pošlji pošto<br>Podatek podjetja samo Davčna številka<br>V Stisni v ZIP<br>Shranjevanje v dogodke | <b>₽</b>                                                                                                    |          |    |     |   |        |
| Skrbnik 002                                                                                                    | 🕲 Zapri 🖌 Potrdi                                                                                                    |          |    |     |   |        |
| <ul> <li>Določimo vrsto računa, najbolj<br/>izbirate lahko še med:</li> </ul>                                                                | 380 - račun         ▼           380 - račun         325 - predračun           381 - dobropis         383 - bremepis | običajna | je | 380 | _ | račun, |

 Ovojnica: V verziji 6.26 je dopolnjena priprava e-računov tako, da omogoča pripravo eračunov na osnovi različnih shem ovojnic. Izberite shemo ovojnice icl\_eb\_envelope\_einvoice.xsd, če pripravljate podatke za uvoz v Halcom bančni sistem, sicer icl\_envelope\_einvoice.xsd (ta zadnja je uporabna za vse izdajatelje proračunske

386 - avansni račun

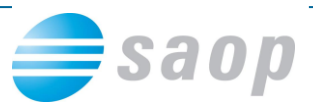

uporabnike, ki boste pripravljali e-račune za izdajo preko UJPnet). OPOZORILO: glede na to, da za pripravo e-računa shema ovojnice ni predpisana, vsi potencialni novi izdajatelji e-računov preverite sisteme (banka, procesor), preko katerih boste oddajali e-račune, preden sklenete dogovor. iCenter podpira zgoraj navedeni shemi ovojnice!

 Če imamo v končnici računa klavzulo o oprostitvi DDVja, obkljukamo vrstico v kateri imamo to vpisano (katera vrstica je to, lahko preverimo na Nastavitvah, zavihek Račun, Končnica)

| lastavitve                                                                     |                                           | <b>I</b>                                         | Â    | R | 4   | 8 |
|--------------------------------------------------------------------------------|-------------------------------------------|--------------------------------------------------|------|---|-----|---|
| Dpom <u>b</u> e <u>R</u> ačun Po <u>l</u> ožnica <u>V</u> rtci <u>K</u> onti P | ove <u>z</u> ave <u>E</u> videntiranje ob | rokov Hitri vnos                                 |      |   |     |   |
|                                                                                |                                           |                                                  |      |   | _   |   |
| raj izstavitve                                                                 | Prikaz dolga in preplačila                | Se prikazuje in prišteva položnici               |      |   | •   |   |
| oimenovanje Račun                                                              | Prikaz obresti                            | Se prikazuje in prišteva položnici               |      |   | •   |   |
| oimenovanje<br>Doplačilo                                                       |                                           | Število decimalnih mest pri vnosu količine       |      |   | 2 - |   |
| Koli dopladila ,                                                               |                                           |                                                  |      |   |     |   |
|                                                                                |                                           |                                                  |      |   |     |   |
| Zacetek                                                                        |                                           |                                                  |      |   | _   |   |
| spostovani starsi,                                                             |                                           |                                                  |      |   | _   |   |
| prešli smo na nov program za obračun o                                         | oskrbe in izdajo položnic. Či             | e opazite kakšno napako ali vam kaj ni razumljiv | ο,   |   |     |   |
| prosimo javite na e-naslov OSKRBNINE                                           | @guest.arnes.si ali pokličite             | na telefon 01/000-00-00. Hvala za razumevan      | ije. |   | _   |   |
|                                                                                |                                           |                                                  |      |   | _   |   |
| Konchica                                                                       |                                           | 1 0 0 0 0 0 0 0 0 0 0 0 0 0 0 0 0 0 0 0          |      |   | _   | L |
| 1. V skladu z 21. clenom Pravilnika o placili                                  | n starsev za programe v vr                | ton (UL RS 129/2006 in 79/2008)                  |      |   | _   | L |
| <ol><li>zaračunavamo zakonite zamudne obres</li></ol>                          | :ti.                                      |                                                  |      |   |     | L |
| <ol> <li>Davek ni obračunan na podlagi 8. točke</li> </ol>                     | 1. odstavka 42. člena ZDD                 | VV-1.                                            |      |   | _   | L |
| 4                                                                              |                                           |                                                  |      |   | -   | L |
|                                                                                |                                           |                                                  |      |   | =   |   |
| <ol> <li>Zaradi znižanja vaših stroškov, smo za</li> </ol>                     | otroke iz iste družine pripra             | vili združene položnice.                         |      |   |     |   |
|                                                                                |                                           |                                                  |      |   | -   |   |

- Izberemo mapo, kjer se formirajo datoteke in iz te mape jih kasneje uvažamo na UJP
- Izberemo ustrezno obliko naziv izpisa, ki bo osnova za PDF
- Kljukica Samo v datoteko: računi, ki so za e-Račune, se ne natisnejo sočasno
- Kljukica Pošlji pošto če imate nastavljen elektronski naslov, se odpre okno v vašem programu za elektronsko pošto in pripnejo se že vse tri datoteke elektronskega računa, tako da jih lahko posredujete svoji banki tudi na tak način
- Kljukica Podatek podjetja samo davčna številka pri pošiljanju z ovojnico icl\_envelope\_einvoice.xsd se davčna številka zapiše že samodejno
- Stisni v zip je funkcionalnost, ki vam omogoča pripravo zip datoteke za vsak e-račun, ki jo uporabite za oddajo e-računov v UJPnet.
- Priprava e-računov vam omogoča shranjevanje slike izdanega računa v dogodke plačnika.
- Polje Opis omogočen dodaten opis k E-računom.

Na Potrdi se pripravijo datoteke in sledi samo še okno – informacija, da je postopek končan in dalje nadaljujemo v bančnem programu oz. na UJP.

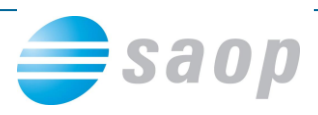

### 5. Uvoz datoteke z e-računi na UJPnet

Po vstopu na UJPnet se postavite na zavihek Izdani E-računi. Ta zavihek (in zavihek Moji prejemniki) se prikazuje uporabnikom s pravico izdaje E-računov. To pravico pridobi uporabnik z izpolnitvijo Vloge za posredovanje izdanih e-računov in izpolnjevanjem ostalih pogojev, na osnovi katerih ga UJP vključi v sistem UJPnet kot izdajatelja E-računov.

|           |                                                                                                    |                    |               |               |              |                 |                  | Izv        | oz podatkov: | MS Excel |
|-----------|----------------------------------------------------------------------------------------------------|--------------------|---------------|---------------|--------------|-----------------|------------------|------------|--------------|----------|
| IZDA      | NI E-RAČUNI                                                                                                    |                    |               |               |              |                 |                  |            |              |          |
| Poši      | jam : 🙆 Račun s                                                                                                    | prilogami (.zip) 🔘 | Enostaven e-r | ačun (.xml)   |              |                 |                  |            |              |          |
|           |                                                                                                    |                    |               | Browse        |              |                 |                  |            |              |          |
| Poi       | ilii datoteko na 111                                                                                                    | Pnet               |               |               |              |                 |                  |            |              |          |
| PU        |                                                                                                    | rifec              |               |               |              |                 |                  |            |              |          |
| Izda      | jatelj:                                                                                                    |                    |               | Datum izda    | ije:         |                 |                  |            |              |          |
| TES       | TNI d.o.o SI5601                                                                                                    | 2345678912345      | ~             | Od: 1.5.20    | 10 V de      | 12,5,2010       | Prikaži          |            |              |          |
| Spise     | k                                                                                                    |                    | Lai           |               |              |                 | TINGE            |            |              |          |
| Stran 1   | od 2 (29 zapisov) [1]                                                                                                    | 2 >                |               |               |              |                 |                  |            |              |          |
| ID        | Izdajatelj                                                                                                    | Prejemnik          | Znesek        | Datum plačila | St. E-računa | Namen           | Prejem           | ▼ Status   | Akcija       |          |
|           |                                                                                                    |                    |               |               |              |                 |                  |            |              |          |
| 1042      | TESTNI d.o.o.                                                                                                    | TESTNI 1           | 1,20          | 09.12.2009    | 2989.2009    | Račun 2989.2009 | 10.05.2010 15:38 | Zavrnjen   | Preglej      |          |
| 1041      | TESTNI 40.0.                                                                                                    | TESTNI 1           | 1,20          | 09.12.2009    | 2989.2009    | Pačin 2000 2000 | 10.05.2010 15:37 | Zavmien    | Deselai      |          |
| Concerno. | and the second second se |                    |               |               |              | Nacun 2903,2003 |                  |            | exerite)     |          |
| 1021      | TESTNI CO.                                                                                                    | TESTNI 1           | 1,20          | 09.12.2009    | 2989.2009    | Račun 2989.2009 | 10.05.2010 14:51 | Nepodpisan | Podpiši Brši | Preglej  |

Slika 40: Ekran Izdajanje E-računov

Stroški pošiljanja e-računov fizičnim osebam se od banke do banke razlikujejo, odvisno od pogodbe med banko in UJP. Pošiljanje e-računov ostalim proračunskim uporabnikom je brezplačno.

Strošek pošiljanja e-računov se povečuje premo sorazmerno z velikostjo dokumenta. Pomembno je, da preverite velikost logotipov na samih računih.

## Opozorila

- priprava e-računov na kodi za oskrbovance (DSO, CSD...) ni mogoča, ker e-SLOG shema ne podpira načina izdajanja računov na način, da se končni znesek računa deli na več plačnikov
- priprave e-računov za primere, kjer naj bi se na UPN nalog prišteval dolg in/ali preplačilo, NE svetujemo, ker e-SLOG shema ne podpira načina priprave plačilnega naloga, kjer bi bil prištet znesku za plačilo dolg.
- priprave e-računov za primere, kjer naj bi se na en UPN nalog sešteli zneski več računov, NE svetujemo, ker trenutna shema ovojnice ne podpira možnosti združevanja več računov (e-SLOG datotek) v en plačilni nalog.

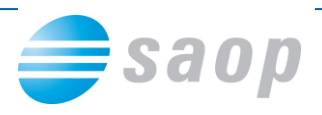

## Shranjevanje slik izpisov na doplačnika

Dodana je nova funkcionalnost, ki omogoča shranjevanje slike izpisa v mapo stranke doplačnika (ministrstvo, pri vrtcih oz. domovih starejših občanov občina zavezanka za doplačilo oskrbe...). To vam v nadaljevanju omogoča, da se slika specifikacije doda tudi na račune za doplačnike v Fakturiranju.

Ta možnost se nahaja na naslednjih izpisih v Obračunu storitev:

| Ob     | <mark>račun</mark> <u>Š</u> ifranti ▼ <u>E</u> videntiranje                                                                                                    | obrokov • E <u>v</u> i | idenca šolar | nja 🕶 Pripo | močki • <u>N</u> astavitve p | rograma Po <u>r</u> očila <del>-</del> | <u>Z</u> apri |              |                     |   |                                      |
|--------|----------------------------------------------------------------------------------------------------|------------------------|--------------|-------------|------------------------------|----------------------------------------|---------------|--------------|---------------------|---|--------------------------------------|
| ŧ.     |                                                                                                    |                        | S            | AOP Obra    | ačun storitev [DEM           | O] - VRTEC MOL                         |               |              |                     |   | - • ×                                |
| Obraču | ni internet internet interne |                        |              |             |                              |                                        |               | į            | 🖿 🖈 🖻 🗭             | 4 | Obračun za doplačnika                |
|        | Leto obračuna  2014 _▼                                                                                                    |                        |              |             |                              |                                        |               | Q. 50        | Vsi zanisi          |   | Bremenitev TR<br>Storitye no otrocih |
| Leto   | Številka Naziv                                                                                                    | Datum Z                | Zapadlost    | Opravljeno  | Datum opravljanja do         | Pripravljeno                           | Zaključeno    | Zadnji račun | Datum zapadlosti TR |   | Zbir po storitvah                    |
| 20     | 4 5 Maj                                                                                                    | 05.06.2014 1           | 18.06.2014   | 01.05.2014  | 31.05.2014                   | 23.06.2014 14:37:54                    | 22.06.2014    | 102          | 18.06.2014          |   | Obračun                              |
| 20     | 4 3 Marec                                                                                                    | 31.03.2014 1           | 18.04.2014   | 01.03.2014  | 31.03.2014                   | 06.05.2014 22:22:40                    | 06.05.2014    | 78           | 18.04.2014          |   | Obresti                              |
| 20     | 4 2 Februar                                                                                                    | 28.02.2014 1           | 18.03.2014   | 01.02.2014  | 28.02.2014                   | 06.05.2014 22:22:12                    | 06.05.2014    | 53           | 18.03.2014          |   | Specifikacija plačil                 |
| 20:    | 4 1 Januar                                                                                                    | 31.01.2014 1           | 18.02.2014   | 01.01.2014  | 31.01.2014                   | 06.05.2014 22:21:42                    | 06.05.2014    | 24           | 18.02.2014          |   | Doplačila oskrbnine                  |
|        |                                                                                                    |                        |              |             |                              |                                        |               |              |                     |   | Poračuni občin in ministrstva        |
|        |                                                                                                    |                        |              |             |                              |                                        |               |              |                     |   | Računi                               |
|        |                                                                                                    |                        |              |             |                              |                                        |               |              |                     |   | Univerzalni plačilni nalog           |
|        |                                                                                                    |                        |              |             |                              |                                        |               |              |                     |   |                                      |

Obračun za doplačnika:

| Obračun za dopla    | čnika                                       | <b>x</b> |              | ۶>  |
|---------------------|---------------------------------------------|----------|--------------|-----|
| Leto obračuna       | 2014 💌                                      |          |              |     |
| Številka obračuna   | 5                                           |          |              |     |
| Šifra doplačnika od | do                                          |          |              |     |
| Šifra storitve od   | do                                          |          |              |     |
|                     | ✓ Shrani samo v datoteko                    |          |              |     |
| Naziv izpisa        | Ena storitev (OST_ObracunZaDoplacnika4.qr2) |          | -            |     |
| Opis liste          |                                             |          |              |     |
|                     |                                             |          | ,            |     |
|                     | × <u>O</u> pusti                            | ¥        | <u>S</u> hra | ani |

 Doplačila oskrbnine (možnost shranjevanja samo v datoteko je pri vseh razvrščanjih, razen pri »Program, naziv« otroka, kjer ni osnova za razvrščanje občina temveč program):

| Doplačila oskrbnir   | e                                                                                                    |                                   |           | *      |      |    |
|----------------------|----------------------------------------------------------------------------------------------------|-----------------------------------|-----------|--------|------|----|
| Leto obračuna        | 2014 💌                                                                                                    |                                   |           |        |      |    |
| Številka obračuna od | 5 do                                                                                                    | 5                                 |           |        |      |    |
| Šifra enote od       | ••• do                                                                                                    |                                   |           |        |      |    |
| Šifra občine od      | do                                                                                                    |                                   |           |        |      |    |
| Šifra programa od    | ••• do                                                                                                    |                                   |           |        |      |    |
| Šifra skupine od     | do                                                                                                    |                                   |           |        |      |    |
| Razvrščanje          | <ul> <li>Občina, enota, pro</li> <li>Občina, program</li> <li>Občina, skupina</li> <li>Občina, skupina, na</li> <li>Občina, skupina</li> <li>Občina</li> <li>Občina</li> <li>Program, naziv otro</li> <li>✓ Shrani samo v datote</li> </ul> | gram<br>aziv otroka<br>oka<br>eko |           |        |      |    |
| Naziv izpisa         | Doplačila oskrbnine (OS                                                                                                    | T_DoplacilaOskrbn                 | ineE.qr2) |        | •    |    |
| Opis liste           |                                                                                                    |                                   |           |        |      |    |
|                      |                                                                                                    |                                   | ×on       | usti v | Shra | mi |

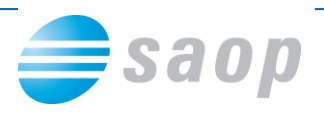

- Poračuni občin in ministrstva:

| Poračuni občin in                                                        | ministrstva                                                                                                    | 2 🖻         | i 🎭   |
|--------------------------------------------------------------------------|----------------------------------------------------------------------------------------------------|-------------|-------|
| Leto obračuna<br>Številka obračuna od<br>Šifra enote<br>Šifra skupine od | 2014 <ul> <li>do</li> <li>2014</li> <li>do</li> <li>do</li> <li>do</li> <li>do</li> <li>do</li> <li>do</li> <li>do</li> </ul> Image: Strategy of the strategy of the strat |             |       |
| Naziv izpisa<br>Opis liste                                               | Poračun za ministrstvo (OST_PoracunMinistrstvo.qr2)                                                                                                    |             | -     |
|                                                                          | X Opusti                                                                                                    | <b>√</b> 5ł | nrani |

Ko označimo kljukico Shrani samo v datoteko se nam NE prikaže možnost predolgeda, zato je pomembno, da pred tem nastavimo ustrezni izpis med vsemi, kateri se nahajajo v spustnem polju Naziv izpisa:

| Poračuni občin in    | ministrstva 🖌                                                                                                    | C 🖻                 |      |
|----------------------|----------------------------------------------------------------------------------------------------|---------------------|------|
|                      |                                                                                                    |                     |      |
| Leto obračuna        | 2014 💌 do 2014 💌                                                                                                    |                     |      |
| Številka obračuna od | 5 do 5                                                                                                    |                     |      |
| Šifra enote          | do                                                                                                    |                     |      |
| Šifra skupine od     | do                                                                                                    |                     |      |
|                      | 🔽 Shrani samo v <u>d</u> atoteko                                                                                                    |                     |      |
| Naziv izpisa         | Poračun za ministrstvo (OST_PoracunMinistrstvo.qr2)                                                                                                    |                     | ]    |
| Opis liste           | Poračun za ministrstvo (OST_PoracunMinistrstvo.gr2)<br>Poračun za ministrstvo mesec, leto (OST_PoracunMinistrstvoML.<br>Poračun za občine (OST_PoracunObcina gr2) | .qr2)               |      |
|                      | Nordean 20 Obdine (OST_) of deanobelinding(2)                                                                                                    | <b>√</b> <u>S</u> h | rani |

#### Prav tako se nam, ukaz Tiskaj spremeni v ukaz Shrani:

| Poračuni občin in ministrstva                                                                                                    | 📩 🙀                               | Poračuni občin in ministrstva                                                                                                    | 🖈 🖻 ⋟         |
|----------------------------------------------------------------------------------------------------|-----------------------------------|----------------------------------------------------------------------------------------------------|---------------|
| Leto obračuna 2014 • do 2014 •<br>Številka obračuna od 5 · · · · do 5 · · · ·<br>Šifra enote · · · · do · · · ·<br>Šifra skupine od · · · · do · · · ·<br>Shrani samo v <u>datoteko</u><br>Naziv izpisa<br>Opis liste |                                   | Leto obračuna 2014 v do 2014 v<br>Številka obračuna od 5 ···· do 5 ····<br>Šifra enote ···· do ····<br>Šifra skupine od ···· do ····<br>V Shrani samo v datoteko<br>Naziv izpisa Poračun za ministrstvo (OST_PoracunMinistrstvo.qr2)<br>Opis liste | T             |
|                                                                                                    | X <u>O</u> pusti √ <u>Ti</u> skaj | ל                                                                                                    | usti 🖌 Shrani |

in s klikom na Shrani se slike izpisov shranijo na doplačnika:

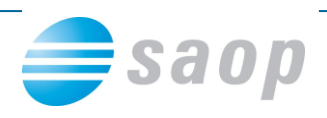

| Poračuni občin in                                    | ministrstva                                                                          | 🚖 🖻              |  |
|------------------------------------------------------|--------------------------------------------------------------------------------------|------------------|--|
| Leto obračuna<br>Številka obračuna od                | 2014 ▼ do 2014 ▼<br>5 … do 5 …                                                       |                  |  |
| Sifra enote<br>Šifra skupine od                      | do                                                                                   |                  |  |
| Naziv izpisa<br>Opis liste                           | ✓ Shrani samo v <u>d</u> atoteko Poračun za ministrstvo (OST_PoracunMinistrstvo.qr2) | <b>_</b>         |  |
| Shranjujem dokument:<br>Shranjenih: 0/1<br>Skrbnik 0 | Poracun-0000002-2-2014-5.pdf                                                         | P <u>r</u> ekini |  |

Slike teh izpisov na posameznem doplačniku najdemo tako, da v šifrantu Stranke poiščemo želenega doplačnika in ga s klikom na ikono Popravi zapis odpremo:

| Stranke                                  |                    | lin 🚛                         | 🔶 🖻 🗊           | l 🔃 🐣 🎙   | ) 🕅 🌼        |
|------------------------------------------|--------------------|-------------------------------|-----------------|-----------|--------------|
| 🔽 Aktivne 🗌 Neaktivne                    | ✓ Potencialen kupe | ali dobavitelj 🔽 Sklenjen kon | nercialni odnos |           |              |
| Stik                                     | ta stranke Vse     | Šifra dogodka                 |                 |           |              |
| Naziv mestna občina                      |                    | 🔍 999 🕂 🔽 Razvrščar           | nje 🛛 🗖 Vsi za  | apisi     | ) <b>2</b> 7 |
| Šifra                                    | Šifra              | ▼ Šifra                       | -               |           | ۰.           |
| Lastnosti po meri IZRABLJENOST 🗨         | Ya Y               |                               | ¥:              | Y         |              |
| Šifra Naziv (1)                          | Prva gruča Ulica   |                               | Kraj            | Pošta Drž | ava Štev ^   |
| ▶ 0000002 MESTNA OBČINA LJUBLJANA        | MESTNI TRG         |                               | LJUBLJANA       | SI        |              |
|                                          |                    |                               |                 |           |              |
| <                                        |                    |                               |                 |           | > ×          |
| 1 🛃 P <u>r</u> omet 🚭 <u>T</u> iskaj 🚷 Z | <u>e</u> mljevid   |                               |                 |           | 🔁 Zapri      |

## V desnem zgornjem kotu se nahaja ikona 🖺 SAOP Raziskovalec:

| 3                                                                                                    | - 🗆 🗙                                                           |                         |
|----------------------------------------------------------------------------------------------------|-----------------------------------------------------------------|-------------------------|
| Stranke                                                                                                |                                                                 | 🕑 📩 🖈 💼                 |
| šifra 0000002 🖉 🍌 MESTNA OBČINA LJUBLJANA                                                              | 🗌 Neaktivna 📄 Status razmerja: Potencialen kupec ali dobavitelj | $\overline{\mathbf{A}}$ |
| Splošni pod <u>a</u> tki Sti <u>k</u> i <u>T</u> rgovski podatki <u>B</u> ančni računi <u>D</u> ogodki | Ostali podatki   Opomba   Pomeri   Izstavitev dokumentov        | U                       |
| Naziv (2. in 3.)                                                                                       | Skrajšani nazivi Naziv MESTNA OBČINA LJUB                       |                         |
|                                                                                                    | Prenesi> Naslov MESTNI TRG 1                                    |                         |
| Ulica MESTNI TRG                                                                                       | Kraj LJUBLJANA                                                  |                         |

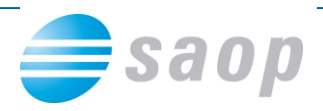

S klikom na to ikono se nam odpre eRegistrator, kjer za stranko oz. našega doplačnika vidimo vse izpise, katere smo shranili v modulu Obračun storitev:

| SAOP eRegistrator - VRTEC MOL -     |             |         |         |      |                                         |       |                                          |          |                |  |
|-------------------------------------|-------------|---------|---------|------|-----------------------------------------|-------|------------------------------------------|----------|----------------|--|
| Raziskovalec dokumentov             |             |         |         |      |                                         |       |                                          | 1 📩      |                |  |
| MESTNA OBČINA                       | LJUBL       | JANA    |         |      |                                         |       |                                          |          |                |  |
| 📙 🍺 Vzorci 👔 Skeniraj 📑 Lastnosti 🛅 | Klas        | ifikaci | ijski n | ačrt | 2 😔 😒 🗘                                 | * 🗟 · | • 🕞 🗈 💼 💷 😣 😰 🛍 💼 🕤                      | 🕵 🖬 🔤    | °,             |  |
| Мара                                | $\triangle$ |         |         | Im   | ne dokumenta                            |       | Naziv                                    | Vrst     | a dokur        |  |
| E 🍺 0000002                         |             |         |         |      |                                         |       | Klikni tukaj za definicijo filtra        |          |                |  |
| CST CST                             | 1           |         |         | Po   | vracun-0000002-2-2014-5.pdf             |       | Poracun-0000002-2-2014-5.pdf             | Stra     | nke            |  |
|                                     |             |         |         | Do   | placila-0000002-2-2014-2.pdf            |       | Doplacila-0000002-2-2014-2.pdf           | Stra     | nke            |  |
|                                     |             |         |         | ) Oł | bracunZaDoplacnika-0000002-2-2014-1.pdf |       | ObracunZaDoplacnika-0000002-2-2014-1.pdf | Stra     | nke            |  |
|                                     |             |         |         |      |                                         |       |                                          |          |                |  |
|                                     |             |         |         |      |                                         |       |                                          |          |                |  |
|                                     | <           |         |         |      |                                         |       |                                          |          |                |  |
|                                     |             |         |         |      |                                         |       |                                          |          |                |  |
|                                     |             |         |         |      |                                         |       |                                          |          |                |  |
|                                     |             |         |         |      |                                         |       |                                          |          |                |  |
|                                     |             |         |         |      |                                         |       |                                          |          |                |  |
|                                     | <           |         |         |      |                                         |       |                                          |          |                |  |
|                                     |             |         |         |      |                                         |       |                                          |          |                |  |
|                                     |             |         |         |      |                                         |       |                                          |          |                |  |
|                                     |             |         |         |      |                                         |       |                                          |          |                |  |
|                                     |             |         |         |      |                                         |       |                                          |          |                |  |
|                                     |             |         |         | _    |                                         |       |                                          |          |                |  |
|                                     |             |         |         | Pr   | rikazano je 3 zadetkov                  |       |                                          |          |                |  |
|                                     |             | •       |         |      |                                         |       |                                          |          |                |  |
|                                     |             |         |         |      |                                         |       |                                          | Zapri    |                |  |
| Skrbnik 002                         |             |         |         | -    |                                         |       |                                          |          |                |  |
| ,                                   |             |         |         |      |                                         |       |                                          |          |                |  |
|                                     |             |         |         |      |                                         |       |                                          |          |                |  |
|                                     |             |         |         |      |                                         |       |                                          |          |                |  |
|                                     |             |         |         |      |                                         |       |                                          |          |                |  |
| 🖉 Lokacije                          |             |         |         |      |                                         |       | ×                                        | Opusti 🖌 | <u>P</u> otrdi |  |

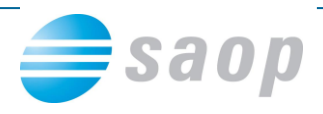

## Izvoz v Fakturiranje iz modula Obračun storitev

Izvoz v fakturiranje se nahaja na Obračunih v modulu Obračun storitev (OST), ikona Izvoz podatkov.

| 0 | bračun |                   |          |            |            |            |                      |                     |            |              | 🖿 🔶 🕞 🕅             | 🕰 🐚      | Re |                                                                                                    |
|---|--------|-------------------|----------|------------|------------|------------|----------------------|---------------------|------------|--------------|---------------------|----------|----|----------------------------------------------------------------------------------------------------|
|   | braoan |                   |          |            |            |            |                      |                     |            |              |                     |          |    | UPN                                                                                                    |
|   | L      | eto obračuna 2014 | <b>•</b> |            |            |            |                      |                     |            |              |                     |          |    | Kaližanja - SDP                                                                                                 |
|   |        |                   |          |            |            |            |                      |                     |            |              |                     |          |    | Knjiženje v SPK                                                                                                 |
|   |        | Številka          |          |            |            |            |                      |                     |            | Q  50        | 🕂 🗌 Vsi zapisi      |          | 1  | Priprava vknjižb obračuna                                                                                       |
|   | Leto   | Številka Naziv    |          | Datum      | Zapadlost  | Opravljeno | Datum opravljanja do | Pripravljeno        | Zaključeno | Zadnji račun | Datum zapadlosti TR | Zaklepar |    | Priprava evidenčnih vknjižb                                                                                     |
| Þ | 2014   | 3 april           |          | 22.04.2014 | 22.04.2014 | 01.04.2014 | 30.04.2014           | 22.04.2014 12:27:34 | 22.04.2014 | 3            | 22.04.2014          |          | 1  | Izplačila na blagajni                                                                                           |
|   | 2014   | 2 marec           |          | 31.03.2014 | 15.04.2014 | 01.03.2014 | 31.03.2014           | 22.04.2014 09:04:19 | 22.04.2014 | 2            | 18.04.2014          |          |    | In the second second second second second second second second second second second second second second second |
|   | 20.14  | 1 ADDTI           |          | 15 04 2014 | 18 05 2014 | 01 04 2014 | 30.04.2014           | 15 04 2014 21-32-27 | 10 04 2014 | 1            | 18 05 2014          |          |    | izvoz v fakturiranje                                                                                            |

Ta funkcionalnost omogoča pripravo računov za doplačnike, ki plačujejo del storitev otrokom/koristnikom/oskrbovancem... Izvoz v Fakturiranje je možen, če imate poleg modula Obračun storitev tudi modul Fakturiranje:

|    |                 | Modul         | i | Bližnjice    | Administraci | ija          |
|----|-----------------|---------------|---|--------------|--------------|--------------|
|    |                 | Knjigovodstvo |   | Trgovina in  | Namenske     | eRegistrator |
| 2  | Davek na dodan  | o vrednost    | l | G Fakturirar | nje          |              |
| ø  | Dvostavno knjig | ovodstvo      |   |              |              |              |
| 1  | Obračun storite | /             |   |              |              |              |
| 2  | Plačilni promet |               |   |              |              |              |
| 13 | Spremljanje pla | til računov   |   |              |              |              |

Program zahteva naslednje podatke:

| Izvoz v fakturiranje                | *                         |              |      |
|-------------------------------------|---------------------------|--------------|------|
| Leto obračuna                       | 2014 🚖                    |              |      |
| Številka obračuna                   | 3 🔶                       |              |      |
| Šifra knjige računov                | RA Računi                 |              |      |
| Šifra artikla za doplačila obračuna | 0000000100037 OSKRBNINA   |              |      |
| Šifra artikla za poračune doplačil  | 5000000100039 ··· Poračun |              |      |
| Priprava za vrtec                   | Občina zavezanka plačnik  |              |      |
| Mapa za datoteko                    | D:\Saop                   |              |      |
|                                     |                           |              |      |
|                                     |                           |              |      |
|                                     | × Zapri                   | <u>I</u> zva | ajaj |

- Leto obračuna program predlaga leto označenega obračuna
- Številka obračuna program predlaga številko označenega obračuna
- Šifra knjige računov izberete v kateri knjigi računov v Fakturiranju naj se vam ustvarijo računi iz OST
- Šifra artikla za doplačila obračuna vpišemo artikel, pod katerega se bodo prenesli podatki doplačil storitev v fakturiranje, v primeru vrtca oskrba in medemesečna sprememba (upošteva tudi razlike do ekonomske cene). Program deluje na tak način, da vzame šifro tega artikla, kot naziv artikla pa zapiše naziv obračuna v OST.

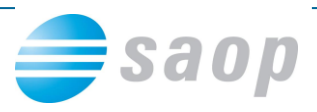

- Šifra artikla za poračune doplačil aktivno samo za vrtce. Vpišemo artikel, pod katerega se bodo prenesli podatki poračunov v fakturiranje. Program deluje na tak način, da vzame šifro tega artikla, kot naziv artikla pa zapiše naziv obračuna v OST.
- Priprava za vrtec aktivno samo za vrtce. Funkcionalnost deluje tako, da podatke vezane na obračun oskrbe, medmesečnih sprememb in poračunov prenese na račune za doplačnike. Na en račun za občino zavezanko se prepiše tako podatke obračuna tekoče oskrbe in poračune za pretekla obdobja.
  - Priprava za vrtec Občina zavezanka plačnik uporabite v primeru, če izstavljate ločene račune vsaki občini zavezanki posebej. Program bo pripravil toliko računov, kolikor imate občin zavezank.
  - Priprava za vrtec Občina ustanoviteljica plačnik izberite to možnost, če želite pripraviti račun za občino ustanoviteljico, ki izstavlja račun/zahtevek za ostale občine zavezanke.
- Mapa za datoteko program predlaga mapo za izvoz iz Nastavitve programa Povezave – Mapa za izvoz.
- Izloči žepnine polje je aktivno samo pri kodi programa za Domove starejših občanov, CSD (koda O) in samo v primeru, da je nastavitvah programa na zavihku Dom, polje Vračilo občini neobkljukano.

Ko pripravimo izvoz se nam v Fakturiranju – Knjiženje – Računi, kreirajo računi:

| Računi                                 |                    |                         | 🌆 🙀 🖪        | 실 🐚 🐚 🌧    |
|----------------------------------------|--------------------|-------------------------|--------------|------------|
| Leto 2014 💌                            |                    | Status 🖪 Vsi            | ▼ Artikel    |            |
| Knjiga RA Računi                       |                    |                         |              |            |
| Številka                               |                    | 50 🛃                    | 🔽 Vsi zapisi | 1211       |
| Številka 🗨                             | Številka           | ▼ Ši                    | tevilka 💌    | •          |
| ¥EI Y                                  | a ¥a               | Yes 1                   | 7            |            |
| 🔺 Številka Datum Začetni datum odpreme | Zapade Šifra kupca | Naziv kupca (1)         | Za plačilo   | Dokument 🔦 |
| 1 22.04.2014 01.04.2014                | 22.04.2014 0000002 | MESTNA OBČINA LJUBLJANA | 176,21       | 2014/3     |

Na računih sta vidni tako vrstica tekoče oskrbe, kot poračun:

| MI<br>MI<br>LJ                            | ESTNA<br>ESTNI 1<br>UBLJAI                           | OBČINA LJUBLJANA<br>IRG 1<br>NA                                                                                                    | RAČU<br>LJUE<br>Dol<br>Datum opravljene<br>ozirom a dobave | N št.:<br>BLJANA:<br>Valuta :<br>Sklic :<br>kument :<br>storitve :<br>e blaga : | <b>1/2</b><br>22.04<br>22.04<br>2014<br>01.04 | 014<br>4.2014<br>4.2014<br>4/3<br>4.2014 do 3 |        |                                         |
|-------------------------------------------|------------------------------------------------------|----------------------------------------------------------------------------------------------------|------------------------------------------------------------|---------------------------------------------------------------------------------|-----------------------------------------------|-----------------------------------------------|--------|-----------------------------------------|
| Da                                        | včnaštovi                                            | lka: 67503321                                                                                                    |                                                            |                                                                                 |                                               |                                               |        |                                         |
| Da<br>Z.št                                | včna števi<br>Šifra                                  | lka: 67593321<br>Opis blaga ali storitev                                                                                                 | % DDV                                                      | Količina                                                                        | ME                                            | Cena                                          | % pop. | Vrednost                                |
| Da<br><b>Z.št</b><br>1. 00000             | včna števi<br>Šifra<br>100100037                     | Ika: 67593321<br>Opis blaga ali storitev<br>Obračun april                                                                                | % DDV                                                      | Količina<br>1,000                                                               | ME                                            | <b>Cena</b><br>429,21000                      | %pop.  | Vrednost<br>429,21                      |
| Da<br><b>Z.št</b><br>1. 00000             | včna števi<br><b>Šifra</b><br>100100037              | lka: 67593321<br><b>Opis blaga ali storitev</b><br>Obráč un april<br>Občina: 429.21<br>Plači lo razlike do ekonomske cene: 0             | % DDV                                                      | Količina<br>1,000                                                               | ME                                            | <b>Cena</b><br>429,21000                      | %pop.  | Vrednost<br>429,21                      |
| Da<br><b>Z.št</b><br>1. 00000<br>2. 00000 | včna števi<br><b>Šifra</b><br>100100037<br>100100039 | lka: 67593321<br><b>Opis blaga ali storitev</b><br>Obráč un april<br>Občina: 429.21<br>Plačilo razlike do ekonomske cene: 0<br>Porač un  | % DDV                                                      | Količina<br>1,000<br>1,000-                                                     | ME                                            | <b>Cena</b><br>429,21000<br>253,00000         | % pop. | Vrednost<br>429,21<br>253,00-           |
| Da<br><b>Z.št</b><br>1. 00000<br>2. 00000 | včn a števi<br>Šifra<br>00100037<br>00100039         | lka: 67593321<br><b>Opis blaga ali storitev</b><br>Obráč un april<br>Občina: 429.21<br>Plači lo razlike do ekonomske cene: 0<br>Porač un | % DDV<br>SKUPAJ :                                          | Količina<br>1,000<br>1,000-                                                     | ME                                            | <b>Cena</b><br>429,21000<br>253,00000         | %pop.  | Vrednost<br>429,21<br>253,00-<br>176,21 |

Podatki o plačniku: 0000002

Stran: 1

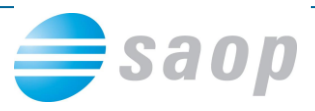

Na samem računu v Fakturiranju se kot priponka prense tudi **zadnji** izpis (Doplačila oskrbnine, Obračun za doplačnika, Poračuni občin in ministrstva...) katerega smo **shranili v datoteko** na Obračunu storitev, **predno** smo obračun izvozili v Fakturiranje.

| Doplačila oskrbni                                                                                               | he 🤺 🖻 🕏                                                                                                    | 4 |
|----------------------------------------------------------------------------------------------------|----------------------------------------------------------------------------------------------------|---|
| Leto obračuna<br>Številka obračuna od<br>Šifra enote od<br>Šifra programa od<br>Šifra skupine od<br>Razvrščanje | 2014 •<br>3 · · · do 3 · · ·<br>3 · · · do 3 · · ·<br>• · · do · · ·<br>• · · do · · ·<br>• · · do · · ·<br>• · · do · · ·<br>• · · do · · ·<br>• · · do · · ·<br>• · · do · · ·<br>• · · · do · · ·<br>• · · · do · · ·<br>• · · · do · · ·<br>• · · · do · · ·<br>• · · · do · · ·<br>• · · · do · · ·<br>• · · · do · · ·<br>• · · · do · · ·<br>• · · · do · · ·<br>• · · · · do · · ·<br>• · · · · do · · ·<br>• · · · · do · · ·<br>• · · · · · · · ·<br>• · · · · · · · · · · · · ·<br>• · · · · · · · · · · · · · · ·<br>• · · · · · · · · · · · · · · · · · · · |   |
| Naziv izpisa                                                                                                    | Doplačila oskrbnine (OST_DoplacilaOskrbnineP.qr2)                                                                                                    |   |
| Opis liste                                                                                                    |                                                                                                    |   |
|                                                                                                    | ,                                                                                                    |   |
| 1. korak                                                                                                    | 🗙 Opusti 🖌 Shrani                                                                                                    |   |

|   | Obračur | i                   |            |            |            |                      |                     |            |              | lin 👷 🕞 🕅 📗         | 🚑  🗞         | Re |                             |
|---|---------|---------------------|------------|------------|------------|----------------------|---------------------|------------|--------------|---------------------|--------------|----|-----------------------------|
|   |         |                     |            |            | _          |                      |                     |            |              |                     | <b>-</b> · · |    | UPN                         |
|   |         | Leto obračuna  2014 | <b>_</b>   |            |            |                      |                     |            |              |                     |              |    | Kniiženie v SPR             |
|   |         | Številka            |            |            |            |                      |                     |            | 0 50         | Vsi zapisi          | 10           |    | Princava vknjižb obračuna   |
|   |         | occolled j          |            |            |            |                      |                     |            |              |                     |              |    | Priprava vknjižb obračuna   |
|   | Leto    | 🔺 Številka Naziv    | Datum      | Zapadlost  | Opravljeno | Datum opravljanja do | Pripravljeno        | Zaključeno | Zadnji račun | Datum zapadlosti TR | Zaklepan     |    | Priprava evidenčnih vknjižb |
| Ð | 201     | 4 3 april           | 22.04.2014 | 22.04.2014 | 01.04.2014 | 30.04.2014           | 22.04.2014 12:27:34 | 22.04.2014 | 3            | 3 22.04.2014        |              |    | Izplačila na blagajni       |
|   | 201     | 4 2 marec           | 31.03.2014 | 15.04.2014 | 01.03.2014 | 31.03.2014           | 22.04.2014 09:04:19 | 22.04.2014 | 2            | 18.04.2014          |              |    | Terrary foldering in        |
|   | 201     |                     | 15 04 2014 | 10 05 0014 | 01.04.2014 | 20.04.2014           | 15 04 0014 01-20-07 | 10.04.2014 |              | 10 05 0014          |              |    | 12V02 v Takturifanje        |
|   | 2. kora | k                   |            |            |            |                      |                     |            |              |                     |              |    |                             |

| Za plačilo: 429,21(v EUR)<br>Vgze Datum 22.04.2014<br>D08 od 01.04.2014<br>Kraj obdavčtve UJUBLJANA<br>Zapade 22.04.2014<br>Dokument 2014/3<br>Oseba stika Rabat 0,00 % [                            | 429,21(v EUR)<br>■ -> Zapade<br>■ do 30.04.2014 ■ = -> 2<br>■ 0 dni<br>■ 0 dni<br>■ 0 dni                                                              | apade                                                                                                    | Preračun: Ne                                                                                                    | Obroki: Ne                                                                                                    | Stanje: Pripravlje                                                                                                    | n 05.05.2014 13:                                                                                                    |
|----------------------------------------------------------------------------------------------------|----------------------------------------------------------------------------------------------------|----------------------------------------------------------------------------------------------------|----------------------------------------------------------------------------------------------------|----------------------------------------------------------------------------------------------------|----------------------------------------------------------------------------------------------------|----------------------------------------------------------------------------------------------------|
| Vgze  <br>Datum 22.04.2014<br>DOB od 01.04.2014<br>Kraj obdavčitve [JJUBLJANA<br>Zapade 22.04.2014]<br>Dokument 2014/3<br>Oseba stika<br>Rabat 0.00 % [                                              |                                                                                                    | apade                                                                                                    |                                                                                                    |                                                                                                    |                                                                                                    |                                                                                                    |
| Datum         22.04.2014           DOB od         01.04.2014           Kraj obdavätve         [J.URLJANA           Zapade         22.04.2014           Dokument         2014/3           Oseba stika |                                                                                                    | apade                                                                                                    |                                                                                                    |                                                                                                    |                                                                                                    |                                                                                                    |
| Kraj obdavätve LJUBLJANA<br>Zapade 22.04.2014<br>Dokument 2014/3<br>Oseba stika<br>Rabat 0,00 %                                                                                                    | 0 dni                                                                                                    |                                                                                                    |                                                                                                    |                                                                                                    |                                                                                                    |                                                                                                    |
| Dokument 2014/3<br>Oseba stika<br>Rabat 0,00 %                                                                                                    |                                                                                                    |                                                                                                    |                                                                                                    |                                                                                                    |                                                                                                    |                                                                                                    |
| Oseba stika<br>Rabat 0,00 %                                                                                                    |                                                                                                    |                                                                                                    |                                                                                                    |                                                                                                    |                                                                                                    |                                                                                                    |
|                                                                                                    | 0,00 0,00 0,00 0,00                                                                                                    |                                                                                                    |                                                                                                    |                                                                                                    |                                                                                                    |                                                                                                    |
| Cenovno področje 1<br>Jezikovno področje SI                                                                                                    | •••• Prodajni cenik<br>•••• Slovenija                                                                                                    |                                                                                                    |                                                                                                    |                                                                                                    |                                                                                                    |                                                                                                    |
| Denarna enota 978                                                                                                    | ••• EUR Datum tečaja 22                                                                                                    | .04.2014 💌 1,0000 / 1                                                                                                    | L                                                                                                    |                                                                                                    |                                                                                                    |                                                                                                    |
| C Opomba                                                                                                    | Dznaka DDV <b>Oproščen promet</b>                                                                                                    | brez pravice odbitka                                                                                                    | DDV                                                                                                    | •                                                                                                    |                                                                                                    | A                                                                                                    |
|                                                                                                    |                                                                                                    |                                                                                                    |                                                                                                    |                                                                                                    |                                                                                                    | ~                                                                                                    |
| Način dostave<br>Pariteta                                                                                                    | •                                                                                                    |                                                                                                    | <u></u>                                                                                                    |                                                                                                    |                                                                                                    |                                                                                                    |
| ☐ Trošarinsk<br>Znesek rabata                                                                                                    | o skladišče 🏠                                                                                                    |                                                                                                    |                                                                                                    |                                                                                                    |                                                                                                    |                                                                                                    |
|                                                                                                    |                                                                                                    |                                                                                                    |                                                                                                    |                                                                                                    |                                                                                                    |                                                                                                    |
| placila-0000002-2-2014-3.pdf                                                                                                    |                                                                                                    |                                                                                                    |                                                                                                    |                                                                                                    |                                                                                                    | li<br>II Ş                                                                                                    |
| Osveži <u>c</u> ene                                                                                                    |                                                                                                    |                                                                                                    |                                                                                                    |                                                                                                    | ;                                                                                                    | K Qpusti √ Po                                                                                                    |
|                                                                                                    | ienovno področje 1<br>izikovno področje SI<br>Denarna enota 978<br>Opomba<br>Način dostave<br>Pariteta<br>Znesek rabata<br>Slacia-0000002-2-2014-3.pdf | ienovno področje 1 ··· Prodajni cenik<br>izikovno področje SI ··· Slovenija<br>Denarna enota 978 ··· EUR Datum tečaja 22<br>Oznaka DDV Oproščen promet<br>Opomba<br>Način dostave<br>Pariteta ···<br>Znesek rabata 0,00 ···<br>Sloveži gene | ienovno področje 1 … Prodajni cenik<br>izikovno področje St … Slovenija<br>Denarna enota 978 … EUR Datum tečaja 22.04.2014 v 1,0000 / :<br>Oznaka DDV Oproščen promet brez pravice odbitka<br>Opomba<br>Način dostave<br>Pariteta v<br>Znesek rabata 0,00 m<br>Način dostave | ienovno področje 1 … Prodajni cenik<br>izikovno področje SI … Slovenija<br>Denarna enota 978 … EUR Datum tečaja 22.04.2014 v 1,0000 / 1<br>Oznaka DDV Oproščen promet brez pravice odbitka DDV<br>Opomba<br>Način dostave<br>Pariteta v …<br>Znesek rabata 0,00 m<br>Način dostave | ienovno področje 1 … Prodajni cenik<br>izkovno področje 51 … Slovenija<br>Denarna enota 978 … EUR Datum tečaja 22.04.2014 v 1,0000 / 1<br>Oznaka DDV Oproščen promet brez pravice odbitka DDV v v *<br>Opomba<br>Način dostave<br>Pariteta v …<br>Znesek rabata 0,00 m<br>Način dostave | ienovno področje 1 … Prodajni cenik<br>izkovno področje SI … Slovenija<br>Denarna enota 978 … EUR Datum tečaja 22.04.2014 	 1,0000 / 1<br>Oznaka DDV Oproščen promet brez pravice odbitka DDV |

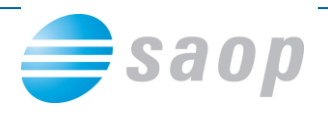

## Priloge

### PRILOGA 1: VLOGA ZA POSREDOVANJE IZDANIH E-RAČUNOV

Najdete jo na spletni strani (<u>http://www.ujp.gov.si/DocDir/e-</u> racuni/vloga%20za%20posredovanje%20izdanih%20e-racunov\_objavljeno\_08112012.doc)

1. Podatki o izdajatelju e-računov (proračunski uporabnik)\*

| Šifra PU                         |                                            |  |  |  |  |  |  |  |  |  |  |
|----------------------------------|--------------------------------------------|--|--|--|--|--|--|--|--|--|--|
| Podračun                         |                                            |  |  |  |  |  |  |  |  |  |  |
| (Podracun izdajatelja e-racunov) |                                            |  |  |  |  |  |  |  |  |  |  |
|                                  |                                            |  |  |  |  |  |  |  |  |  |  |
| (Naziv izdajatelja e-računov)    |                                            |  |  |  |  |  |  |  |  |  |  |
|                                  | (I Ilica in hišna številka)                |  |  |  |  |  |  |  |  |  |  |
|                                  |                                            |  |  |  |  |  |  |  |  |  |  |
|                                  | (Poštna številka in kraj)                  |  |  |  |  |  |  |  |  |  |  |
| Davčna števill                   |                                            |  |  |  |  |  |  |  |  |  |  |
| 2. Vrsta vlo<br>(Izpolni se e    | <b>ge*</b><br>na izmed navedenih možnosti) |  |  |  |  |  |  |  |  |  |  |
| Prijava                          | ba                                         |  |  |  |  |  |  |  |  |  |  |
| 🗌 Odjava                         |                                            |  |  |  |  |  |  |  |  |  |  |
| 3. Zahtevan                      | a referenčna oznaka izdajatelja e-računov* |  |  |  |  |  |  |  |  |  |  |

🗌 Da 🗌 Ne

(Izdajatelj e-računov od prejemnika e-računov zahteva vpis referenčne oznake v e-prijavi/e-odjavi o prejemanju e-računov)

Vpis referenčne oznake izdajatelja e-računov v primeru zahtevane referenčne oznake

(Izdajatelj e-računov vpiše identifikacijo posla za prijavo na e-račun, ki je vidna na e-prijavi/e-odjavi, npr. št. odjemnega mesta)

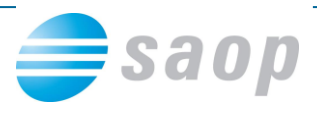

#### 4. Navodilo prejemnikom za izpolnitev referenčne oznake

(Izdajatelj e-računov vpiše navodila za pomoč prejemnikom pri izpolnjevanju e-prijave/e-odjave za prejemanje e-računov)

Povezava do dodatnih navodil izdajatelja e-računov

(Izdajatelj e-računov navede povezavo do spletne strani, kjer so objavljena podrobna navodila za izpolnjevanje referenčne oznake za prejemnika e-računov)

#### 5. Splošni pogoji izdajatelja e-računov

(Izdajatelj e-računov navede splošne pogoje za e-prijavo/e-odjavo)

#### Povezava do splošnih pogojev izdajatelja e-računov

(Izdajatelj e-računov navede povezavo do spletne strani, kjer so objavljeni splošni pogoji izdajatelja e-računov za e-prijavo/e-odjavo za prejemanje e-računov)

#### 6. E-prijava/e-odjava za prejemanje e-računov izdajatelja\*

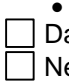

Izdajatelj uporabnikom omogoča e-prijave/e-odjave na prejemanje e-računov

| Da |  |
|----|--|
| Ne |  |

(Izdajatelj e-računov označi ali želi prejemati e-prijave/e-odjave na prejemanje e-računov)

#### 7. Prilagojene prijave/odjave na prejemanje e-računov izdajatelja\*

Izdajatelj uporabnikom omogoča prilagojene prijave/odjave na prejemanje e-računov
 Da
 Ne

(Izdajatelj e-računov označi ali želi prejemati prijave/odjave na prejemanje e-računov na način, ki ga sam določi)

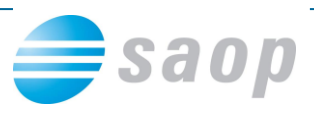

#### 8. Splošni pogoji posredovanja izdanih e-računov

Izdajatelj e-računov s podpisom te vloge sprejema Splošne pogoje posredovanja izdanih e-računov med proračunskimi uporabniki in Upravo Republike Slovenije za javna plačila, ki so objavljeni na spletni strani UJP.

#### 9. Nadomestila in stroški posredovanja izdanih e-računov\*

Izdajatelj e-računov je dolžan poravnati nadomestila in stroške posredovanja izdanih e-računov, ki jih zaračunavajo ponudniki plačilnih storitev in drugi izvajalci storitev izmenjave e-računov.

Uprava Republike Slovenije za javna plačila (v nadaljevanju UJP) na podlagi obračunov ponudnikov plačilnih storitev in drugih izvajalcev storitev izmenjave e-računov izstavi izdajatelju e-računov obračun nadomestil in stroškov.

Plačilo zneska nadomestil in stroškov izvrši UJP na osnovi direktne obremenitve 30. dan po vročitvi obračuna nadomestil in stroškov prek spletne aplikacije UJPnet.

Tarife nadomestil in stroški ponudnikov plačilnih storitev in drugih izvajalcev storitev izmenjave eračunov so dostopni na spletni strani UJP <u>http://www.ujp.gov.si/</u>.

Izdajatelj e-računov pooblaščam UJP, da bremeni

|                     |       |       | 1    |       |         |       |       |         | Г   |     | 1    |        |      |      | г   |      |       | -   |      |      | -     | 1     | 1    | 1 |  |
|---------------------|-------|-------|------|-------|---------|-------|-------|---------|-----|-----|------|--------|------|------|-----|------|-------|-----|------|------|-------|-------|------|---|--|
| Podračun            | S     | I     | 5    | 6     |         |       |       |         |     |     |      |        |      |      |     |      |       |     |      |      |       |       |      |   |  |
| (Izdajatelj e-račur | nov v | /piše | pod  | račur | n, ki g | ja up | oorat | olja tu | udi | za  | plač | 5ila : | stro | škov | / / | ode  | nja p | bod | račı | una) | L     |       |      | 1 |  |
|                     |       |       |      |       |         |       |       |         |     |     |      |        |      |      |     |      |       |     |      |      |       |       |      |   |  |
| v višini nadom      | nest  | il in | strc | oško  | v po    | sre   | dov   | anja    | a i | zda | anił | n e    | -ra  | čun  | ٥v  | / in | pri   | tei | nι   | ipor | abi   | refe  | reno | 0 |  |
| obremenitve:        |       |       |      |       |         |       |       |         |     |     |      |        |      |      |     |      |       |     |      |      |       |       |      |   |  |
|                     |       |       |      |       |         |       |       |         |     |     |      |        |      |      |     |      |       |     |      |      |       |       |      |   |  |
|                     |       |       |      |       |         |       |       |         |     |     |      |        |      |      |     |      |       |     |      |      |       |       |      |   |  |
| (Model)             | (R    | efer  | renc | a o   | bren    | nen   | itve  | : P1    | _   | P2  | 2 –  | P3     | )    |      |     |      |       |     |      |      |       |       |      |   |  |
|                     |       |       |      |       |         |       |       |         |     |     |      |        |      |      |     |      |       |     |      |      |       |       |      |   |  |
|                     |       |       |      |       |         |       |       |         |     |     |      |        |      |      |     |      |       |     |      |      |       |       |      |   |  |
|                     |       |       |      |       |         |       |       |         |     |     |      |        |      |      |     |      |       |     |      |      |       |       |      |   |  |
| V                   |       |       |      | , dn  | е       |       |       |         |     |     |      |        |      |      |     |      |       |     |      |      |       |       |      |   |  |
|                     |       |       |      |       | -       |       |       |         |     |     |      |        |      |      |     |      |       | ¥.  |      |      |       |       |      |   |  |
|                     |       |       |      |       |         |       |       |         |     |     |      |        |      |      |     |      | (4    | ۷Ig | ın p | odpi | s zas | stopn | ка   |   |  |

\* Obvezen vnos podatka.

proračunskega uporabnika, izdajatelja e-računov)